## **INSTRUCTIVO FIRMA DIGITAL CON TOKEN**

## **Requisitos:**

- Tener instalado el driver (controlador) del token en el equipo que se utilizará para firmar.
- Tener instalado Acrobat Reader DC.
- 1. Ejecutar el programa Acrobat Reader DC y abrir el archivo a firmar (Archivo -Abrir).

| 🚣 Adobe Acrobat Reader DC              |              |  |  |  |  |
|----------------------------------------|--------------|--|--|--|--|
| Archivo Edición Ver Ventana Ayuda      |              |  |  |  |  |
| ☐ Abrir                                | Ctrl+O       |  |  |  |  |
| Colver a abrir PDF de la última sesión |              |  |  |  |  |
| <u>C</u> rear PDF                      |              |  |  |  |  |
| Guardar c <u>o</u> mo                  | Shift+Ctrl+S |  |  |  |  |
| Convertir a Word, Excel o PowerPoint   |              |  |  |  |  |
| Guarda <u>r</u> como texto             |              |  |  |  |  |
| C <u>o</u> mprimir archivo             |              |  |  |  |  |
| <u>C</u> ontraseña protegida           |              |  |  |  |  |
| Compartir <u>a</u> rchivo              |              |  |  |  |  |
| <u>C</u> errar archivo                 | Ctrl+W       |  |  |  |  |
| Propiedades                            | Ctrl+D       |  |  |  |  |
| 📑 Impr <u>i</u> mir                    | Ctrl+P       |  |  |  |  |
|                                        |              |  |  |  |  |

2. Buscar el archivo que se quiere firmar, seleccionarlo y presionar el botón Abrir

| ← → · · · · · · · · · · · · · · · · · ·                                                                                                    | Abrir                           |     |          |                               |                 |                       |               |                  | ×                            |
|----------------------------------------------------------------------------------------------------|---------------------------------|-----|----------|-------------------------------|-----------------|-----------------------|---------------|------------------|------------------------------|
| Organizar ▼       Nueva carpeta         Image: Conservation of the second second s | ← → × ↑ 🗄 > Este equipo > Docur | nen | tos >    | ~                             | Ō               | Buscar en I           | Documentos    |                  | Q                            |
| <ul> <li>OneDrive</li> <li>Este equipo</li> <li>Descargas</li> <li>Documentos digitalizados</li> <li>20/11/2019 07</li> <li>Fax</li> <li>20/11/2019 07</li> <li>Fax</li> <li>20/11/2019 07</li> <li>Fax</li> <li>20/11/2019 07</li> <li>Fax</li> <li>20/11/2019 07</li> <li>Fax</li> <li>20/11/2019 07</li> <li>Fax</li> <li>20/11/2019 07</li> <li>Fax</li> <li>20/11/2019 07</li> <li>Fax</li> <li>20/11/2019 07</li> <li>Fax</li> <li>20/11/2019 07</li> <li>Fax</li> <li>20/11/2019 07</li> <li>Fax</li> <li>20/11/2019 07</li> <li>Fax</li> <li>20/11/2019 07</li> <li>Misica</li> <li>10/9/2019 11:</li> <li>Mis wideos</li> <li>10/9/2019 11:</li> <li>Wondershare</li> <li>11/11/2019 08</li> <li>XolidoSign</li> <li>26/5/2020 08:</li> <li>Confirmado.PDF</li> <li>28/11/2019 11</li> <li>Confirmado.PDF</li> <li>28/11/2019 11</li> <li>Confirmado.PDF</li> <li>28/11/2019 11</li> <li>Confirmado.PDF</li> <li>28/11/2019 11</li> <li>Confirmado.PDF</li> <li>28/11/2019 11</li> <li>Confirmado.PDF</li> <li>28/11/2019 11</li> <li>Confirmado.PDF</li> <li>28/11/2019 11</li> <li>Confirmado.PDF</li> <li>Sconfirmado.pdf</li> <li>19/6/2020 07:</li> <li>foja_cero_formularioMOD.pdf</li> <li>5/6/2020 16:0</li> <li>Nombre:</li> <li>Nombre:</li> <li>Archivos Adobe PDF (*.pdf)</li> <li>Abrir  Cancelar</li> </ul>                                                                                                    | Organizar 🔻 Nueva carpeta       |     |          |                               |                 |                       |               |                  | ?                            |
| Image: Sete equipo       Image: Documentos digitalizados       20/11/2019 07         Image: Documentos       Fax       20/11/2019 07         Image: Documentos       Mi música       10/9/2019 11:         Image: Secritorio       Image: Secritorio       Image: Secritorio         Image: Misica       10/9/2019 11:       Image: Secritorio         Image: Objetos 3D       Vondershare       11/11/2019 06         Image: Videos       Secritorio       Secritoriado.PDF       28/11/2019 11         Image: OS (C:)       Image: Secritorio       Secritorio       Secritoriado.PDF       28/11/2019 11         Image: OS (C:)       Image: Secritorio       Image: Secritoriado.PDF       28/11/2019 11       Secritoriado.PDF       Secritoriado.PDF         Image: OS (C:)       Image: Secritoriado.PDF       Secritoriado.PDF       Secritoriado.PDF       Secritoriado.PDF         Image: OS (C:)       Image: Secritoriado.PDF       Secritoriado.PDF       Secritoriado.PDF       Secritoriado.PDF         Image: OS (C:)       Image: Secritoriado.PDF       Secritoriado.PDF       Secritoriado.PDF       Secritoriado.PDF         Image: OS (C:)       Image: Secritoriado.PDF       Secritoriado.PDF       Secritoriado.PDF       Secritoriado.PDF         Image: OS (C:)       Image: Secritoriado.PDF       Secritoriado.PDF <th>OneDrive</th> <th>^</th> <th>No</th> <th>ombre</th> <th></th> <th>^</th> <th></th> <th>Fecha</th> <th>de moo</th>                                                                                                    | OneDrive                        | ^   | No       | ombre                         |                 | ^                     |               | Fecha            | de moo                       |
| Image: Secritorio       Image: Secritorio         Image: Secritorio       Image: Secritorio                                                                                                    | 💻 Este equipo<br>🕹 Descargas    |     |          | Documento<br>Fax<br>Mi música | os digit        | talizados             |               | 20/11/           | 2019 07<br>2019 07<br>010 11 |
| ■ Escritorio       Imágenes       10/9/2019 11:         ■ Imágenes       Wondershare       11/11/2019 08:         ● Música       XolidoSign       26/5/2020 08:         ● Objetos 3D       Imágenes       26/5/2020 08:         ● Vídeos       Imágenes       19/6/2020 07:         ● Vídeos       Imágenes       19/6/2020 07:         ● OS (C:)       Imágenes       5/6/2020 16:0         ● Particion (D:)       Imágenes       Imágenes         Imágenes       Imágenes       Imágenes         Imágenes       Imágenes       11/11/2019 08:         Imágenes       Imágenes       26/5/2020 08:         Imágenes       Imágenes       19/6/2020 07:         Imágenes       Imágenes       19/6/2020 07:         Imágenes       Imágenes       5/6/2020 16:0         Imágenes       Imágenes       Imágenes         Imágenes       Imágenes       Imágenes         Imágenes       Imágenes       Imágenes         Imágenes       Imágenes       Imágenes         Imágenes       Imágenes       Imágenes         Imágenes       Imágenes       Imágenes         Imágenes       Imágenes       Imágenes         Imágenes                                                                                                    | Documentos                      |     | 2        | Mis imágen                    | es              |                       |               | 10/9/2           | 019 11:                      |
| <ul> <li>Música</li> <li>XolidoSign</li> <li>Zó/5/2020 08:</li> <li>Confirmado.PDF</li> <li>Z8/11/2019 11</li> <li>Confirmado.pdf</li> <li>19/6/2020 07:</li> <li>foja_cero_formularioMOD.pdf</li> <li>5/6/2020 16:0</li> </ul>                                                                                                    | 📃 Escritorio<br>📰 Imágenes      |     |          | Mis vídeos<br>Wondersha       | re              |                       |               | 10/9/2<br>11/11/ | 019 11:<br>2019 08           |
| Vídeos<br>Vídeos<br>OS (C:)<br>Particion (D:)<br>Nombre:<br>Nombre:<br>Cancelar                                                                                                    | 🍌 Música<br>🧊 Obietos 3D        |     | C R      | XolidoSign<br>confirmado      | .PDF            |                       |               | 26/5/2<br>28/11/ | 020 08:<br>2019 11           |
| Particion (D:)      GSP1RMCPRXF (F:)      Nombre:      Archivos Adobe PDF (*.pdf)      Abrir      Cancelar                                                                                                    | Vídeos                          | ļ   | 02<br>20 | confirmado<br>foja_cero_fo    | firma<br>ormula | do.pdf<br>arioMOD.pdf |               | 19/6/2<br>5/6/20 | 020 07:<br>20 16:0           |
| Image: GSP1RMCPRXF (F:)     Image: Cancelar       Nombre:     Image: Cancelar                                                                                                    | Particion (D:)                  |     |          |                               |                 |                       |               |                  |                              |
|                                                                                                    | GSP1RMCPRXF (F:) Nombre:        | ~   | <        |                               | ~               | Archivos A<br>Abrir   | Adobe PDF (*. | pdf)<br>Cancelar | ~                            |

3. Seleccionar la Pestaña Herramientas y luego Certificados

| 剧 foja  | _cero_formularioMOD.pdf - Ado | be Acrobat Reader DC |            |                      | - 🗆 X             |
|---------|-------------------------------|----------------------|------------|----------------------|-------------------|
| Archivo | Edición Ver Ventana Ayu       | da                   |            |                      |                   |
| Inici   | o Herramientas                | foja_cero_formulari  |            |                      | Iniciar sesión    |
| Q       | Búsqueda de herramientas      |                      |            |                      |                   |
|         |                               |                      |            |                      |                   |
|         | Ţ                             | Ven                  |            |                      |                   |
|         | Comentar                      | Rellenar y firmar    | Editar PDF | Exportar archivo PDF | Crear archivo PDF |
|         | Abrir 💌                       | Abrir 💌              | Abrir 💌    | Abrir 💌              | Abrir 👻           |
|         |                               |                      |            |                      |                   |
|         |                               |                      | £          |                      | E P               |
|         | Combinar archivos             | Compartir            | Sello      | Medir                | Certificados      |
|         | Agregar 💌                     | Abrir 💌              | Abrir 💌    | Abrir 💌              | Abrir 👻           |
|         |                               |                      |            |                      |                   |
|         | Mostrar más                   |                      |            |                      |                   |

4. Seleccionar Firmar Digitalmente

| 剧 foja_cero_formularioMOD.pdf - Ado | be Acrobat Reader DC                                                                                                    | - 0                | ×  |
|-------------------------------------|----------------------------------------------------------------------------------------------------|--------------------|----|
| Archivo Edición Ver Ventana Ayu     | ıda                                                                                                    |                    |    |
| Inicio Herramientas                 | foja_cero_formulari ×                                                                                                    | ⑦ 🔔 Iniciar sesión | n  |
| 🖺 🕁 🗭 🖶 🖂                           | $\bigcirc$ $\bigcirc$ $\bigcirc$ $\bigcirc$ $1$ / 2 <b>k</b> $\textcircled{1}$ $\bigcirc$ $\bigcirc$ $\bigcirc$ $102\%$ $\bullet$ | 🎝 Compartir        |    |
| Certificados                        | 🏠 Firmar digitalmente 🗋 Marca de hora 🛛 🏠 Validar todas las firmas                                                                | Cerrar             | )  |
|                                     |                                                                                                    | Î [                | 20 |

## 5. Marcar el área del documento donde se desea poner la etiqueta de firma digital

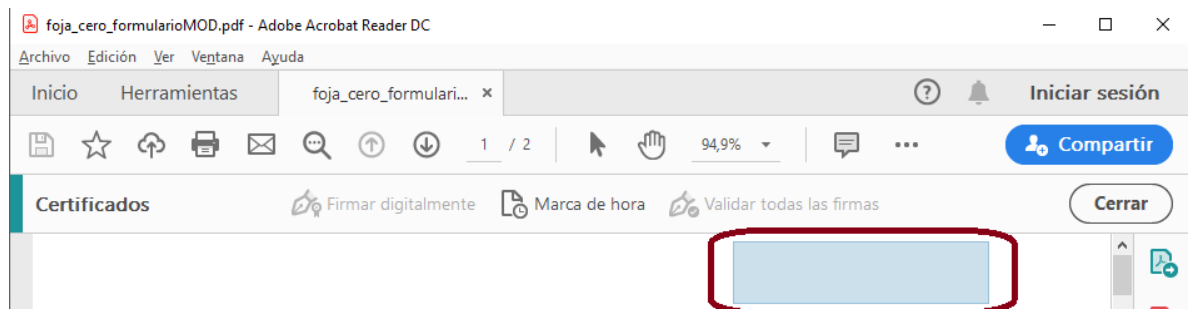

## 6. Seleccionar el Certificado de Firma y Presionar el Botón Continuar y luego Firmar

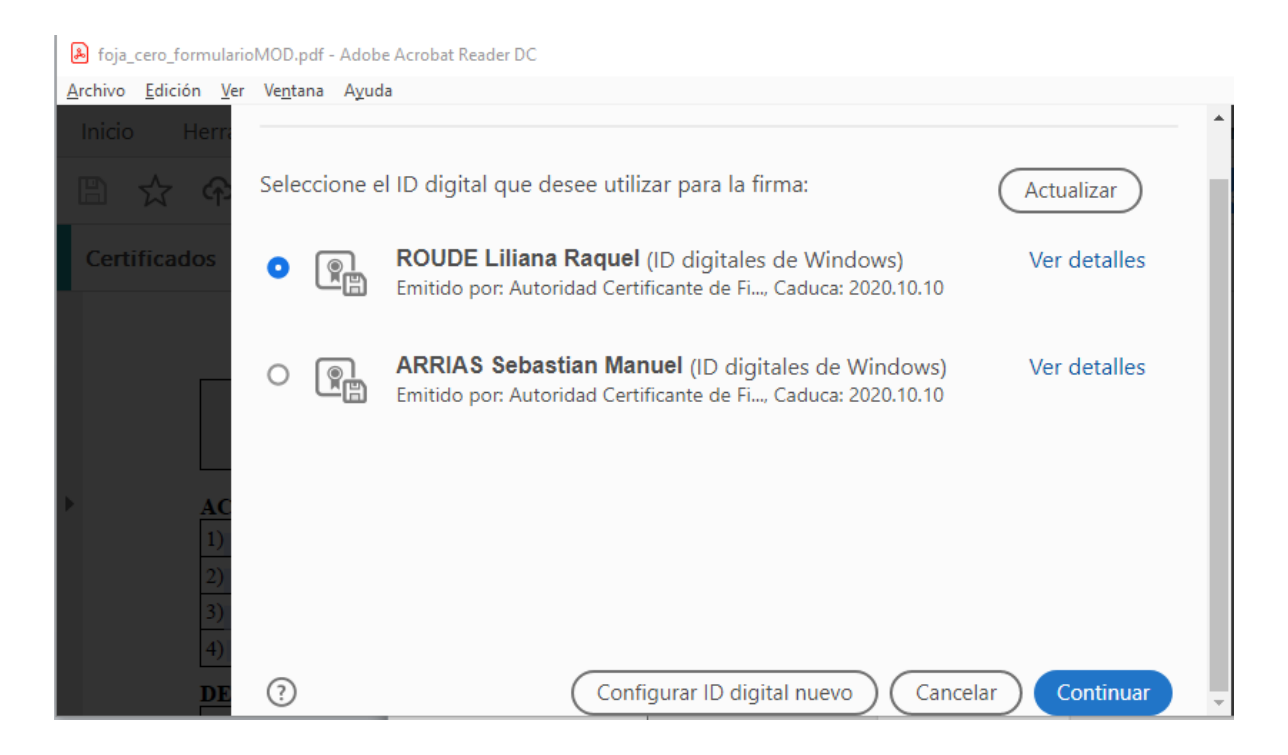

7. Presionar **Guardar**. **OPCIONAL:** se puede agregar en el campo Nombre el texto "firmado" como parte de la denominación del Archivo. De esta forma se conserva una copia del archivo PDF firmado y una copia antes de su firma.

| 🔒 Guardar como X                                                  |                                                                                                    |                                                        |                             |  |  |
|-------------------------------------------------------------------|----------------------------------------------------------------------------------------------------|--------------------------------------------------------|-----------------------------|--|--|
| $\leftarrow$ $\rightarrow$ $\checkmark$ $\uparrow$                | $\prec$ Users $\rightarrow$ Rodo $\rightarrow$ Documents $\qquad \checkmark \ \ensuremath{\overline{\mathbb{O}}}$    | Buscar en Documents                                    | Ą                           |  |  |
| Organizar 🔻 🛛 N                                                   | ueva carpeta                                                                                                    | == •                                                   | - ?                         |  |  |
| Este equipo                                                       | Nombre     Documentos digitalizados                                                                                  | Fecha de modificación                                  | Tipo ^                      |  |  |
| Descargas     Descargas     Descargas     Descargas     Descargas | Fax<br>Mi música                                                                                                    | 20/11/2019 07:03<br>10/9/2019 11:31                    | Carpet<br>Carpet            |  |  |
| ■ Eschiente ■ Imágenes ▲ Música                                   | Mis imágenes Mis vídeos                                                                                              | 10/9/2019 11:31<br>10/9/2019 11:31<br>11/11/2010 09:27 | Carpet<br>Carpet            |  |  |
| Objetos 3D Vídeos                                                 | JolidoSign                                                                                                    | 26/5/2020 08:57<br>28/11/2019 11:06                    | Carpet<br>Carpet<br>Foxit R |  |  |
| OS (C:) Particion (D:)                                            | <ul> <li>iconfirmadofirmado.pdf</li> <li>iconfirmado.pdf</li> <li>iconfirmadofirmularioMOD.pdf</li> <li>✓</li> </ul> | 19/6/2020 07:27<br>22/6/2020 09:51                     | Foxit R<br>Foxit R ¥        |  |  |
| No <u>m</u> bre:<br><u>T</u> ipo:                                 | foja_cero_formulario firmado.pdf<br>Archivos Adobe PDF (*.pdf)                                                       |                                                        | ~                           |  |  |
| ∧ Ocultar carpetas                                                |                                                                                                    | <u>G</u> uardar Car                                    | ncelar                      |  |  |

8. Ingresar el PIN (Contraseña) y Presionar el botón Aceptar.

| Token Logon        | ×                                  |
|--------------------|------------------------------------|
|                    | SafeNet Authentication Client      |
| Enter the Token Pa | issword.                           |
| Token Name:        | ROUDE                              |
| Token Password:    |                                    |
|                    | Current Language: ES               |
| This is an unlice  | nsed copy for evaluation use only. |
|                    | OK Cancel                          |

9. De esta forma el documento queda firmado digitalmente

| loja_cero_formulario firmado.pdf - Adobe Acrobat Reader DC                  |                                              | – 🗆 ×                |
|-----------------------------------------------------------------------------|----------------------------------------------|----------------------|
| <u>A</u> rchivo <u>E</u> dición <u>V</u> er Ve <u>n</u> tana A <u>y</u> uda |                                              |                      |
| Inicio Herramientas foja_cero_formulari 9                                   | <li>() 1</li>                                | Iniciar sesión       |
| 🖺 🕁 🖗 🖶 🖾 🔍 🕥 🖞                                                             | / 2 📐 🖑 94,9% 🗸 📮 🚥                          | <b>S</b> o Compartir |
| Certificados 🔗 Firmar digitalmente                                          | 🕒 Marca de hora 🛛 💋 Validar todas las firmas | Cerrar               |
|                                                                             | ROUDE Liliana<br>Raquel                      | ROUDE -03'00'        |
|                                                                             |                                              |                      |